#### **TP LAMP GLPI :**

#### **Introduction :**

Dans ce TP nous allons apprendre un créer un Serveur web LAMP via debian, apache, mariadb ainsi que php puis utiliser glpi comment outil d'inventaire et de ticket

#### Installation debian sur une VM :

Pour commencer nous créons une VM contenant un ISO de debian

| serveur LAMP | Désactivé | 11.0 |
|--------------|-----------|------|
|              |           |      |

nous installerons la version graphique de debian pour nous permettre d'avoir l'interface graphique

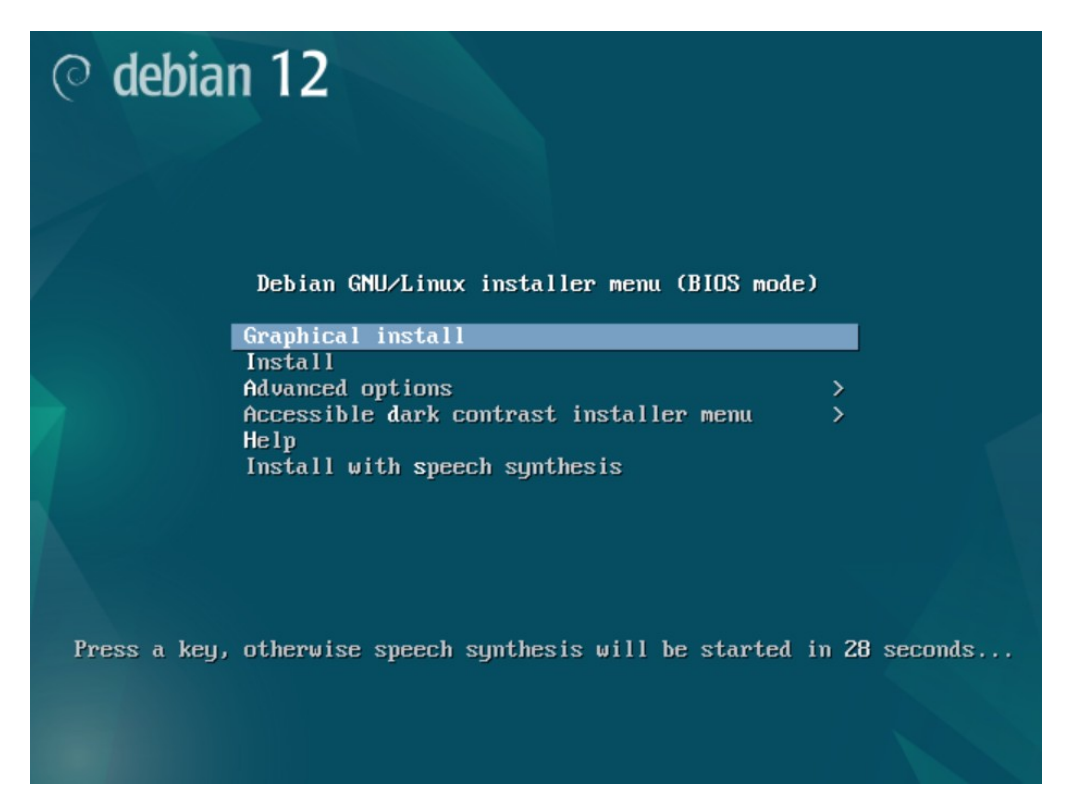

(pour cause de multiple crash de la VM pendant l'installation de debian, je vais expliquer ce que je fais via écrit sans screen jusqu'à ce que je puisse à nouveau en reprendre)

nous sélectionnerons la langue, la localisation ainsi que la langue du clavier que l'on souhaite

nous devons donner un nom au système « svr-v-deb-lg » pour ma part

nous indiquons le nom de notre domain qui est « liviog.local »

nous donnons un mdp au superutilisateur « root » pour ma part « Azerty1234. »

dans debian on nous demande de créer un nouvelle utilisateur en plus du superutilisateur, je le nomme « lg »

nous lui définissons un mdp « Azerty1234? »

nous choisirons l'option « assisté- utiliser disque entier » ce qui nous formatera le disque dur donc a faire attention a ce que le disque sois bien vierge

nous laisserons tout dans une partition car nous n'avons pas de besoin nécessaire

il faudra cocher oui pour pouvoir bien appliquer les changements sur le disque

nous ajouterons un miroir réseaux

nous sélectionnerons la langue que l'on désire

choisir généralement le miroir le plus proche de nous physiquement, nous choisissons « deb.debian.org »

si nous avons un proxy nous le rentrons mais dans le cas de notre réseaux sur VM nous n'en avons pas donc pas besoin de remplir

nous pouvons choisir d'installer quelque logiciel, nous garderons l'environnement de bureau debian sinon nous n'en avons pas besoin d'un spécifiquement ( nous pouvons aussi le faire après l'installation de debian)

nous acceptons d'installer le logiciel GRUB pour le démarrage

nous choisirons notre disque dur pour installer GRUB

nous arrivons après un redémarrage de la VM sur le choix de l'utilisateur, nous voyons celui que nous avons créé juste avant, on se connecter et nous arrivons sur l'interface graphique de Debian

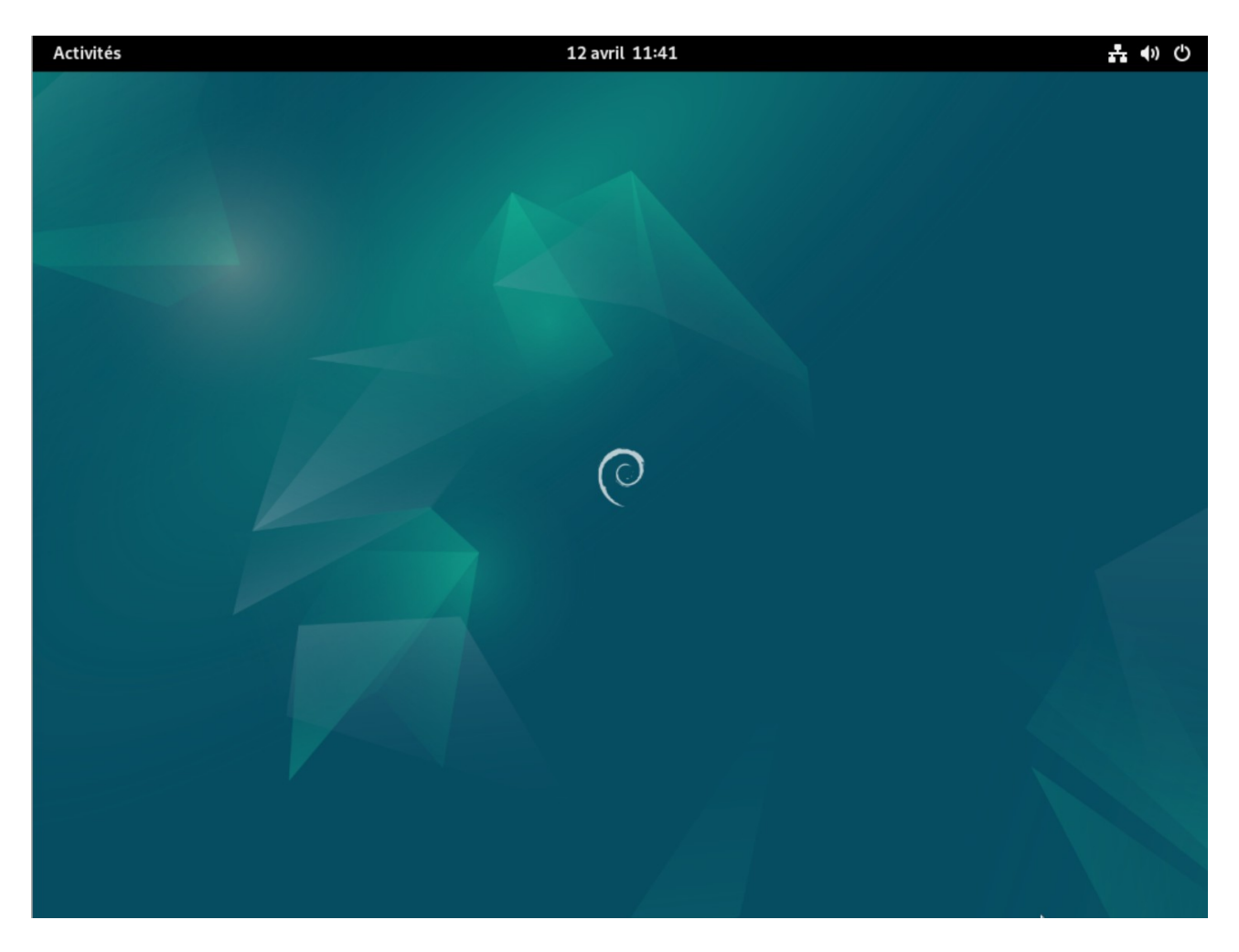

nous allons maintenant procéder à l'installation des mise a jours du système pour cela nous devons ouvrir un rite de commande dans activité puis nous cherchons dans la barre de recherche « terminal »

| Activités  | 12 avril 11:43                                                                                                    | <b>∴</b> •) () |
|------------|----------------------------------------------------------------------------------------------------|----------------|
|            | Q terminal S                                                                                                    |                |
|            | <b>&gt;</b><br>Terminal                                                                                                    |                |
| Caractères | Image: Solution of Solution of Solu |                |
|            |                                                                                                    |                |

dans ce terminal nous marquerons la commande « su » qui nous feras passer en superutilisateur ensuite nous rentrerons son mdp pour pouvoir accéder a ses droits.

(Ŧ)

lg@srv-v-deb-lg:~

Q

 $\equiv$ 

×

```
lg@srv-v-deb-lg:~$ su
Mot de passe :
root@srv-v-deb-lg:/home/lg#
```

Avec la commande « apt-get update » nous mettons a jours la liste de nos packets

```
root@srv-v-deb-lg:/home/lg# apt- get update
bash: apt- : commande introuvable
root@srv-v-deb-lg:/home/lg# apt-get update
Atteint :1 http://deb.debian.org/debian bookworm InRelease
Atteint :2 http://security.debian.org/debian-security bookworm-security InReleas
e
Atteint :3 http://deb.debian.org/debian bookworm-updates InRelease
Lecture des listes de paquets... Fait
root@srv-v-deb-lg:/home/lg#
```

Avec la commande « apt-get upgrade » cela nous met nos packets a jours

cela reste à faire assez souvent pour maintenir notre Debian a jours

maintenant nous allons donner une adresse IP fixe a notre serveur Debian. Pour cela nous allons aller dans le logo composer de 3 carrer formant une forme de triangle, sur « filaire » puis « paramètres filaire »

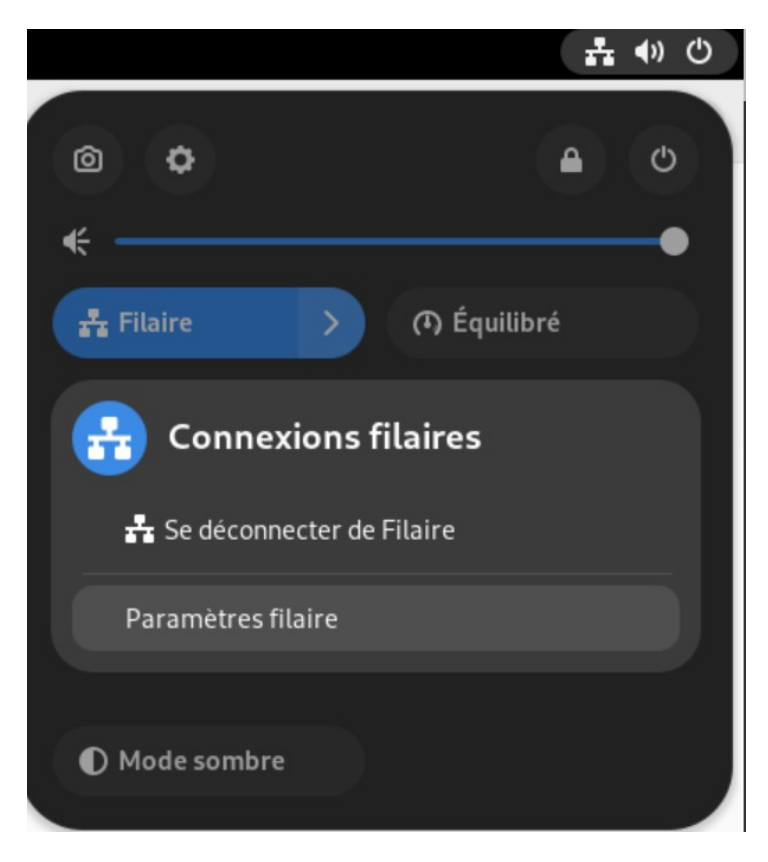

après cela nous rentrons dans les paramètres du filaire

Filaire

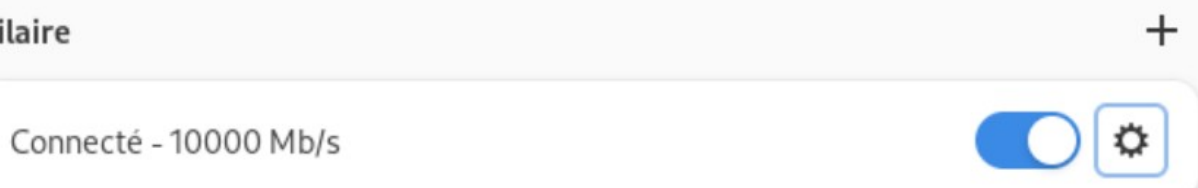

puis IPV4, on change automatique pour manuel et ensuite on rentrer les IP nécessaire

| Annuler                 |                            |                                  | Filaire                 |                     | Appliquer |
|-------------------------|----------------------------|----------------------------------|-------------------------|---------------------|-----------|
| Détails Identit         | é IPv4                     | IPv6                             | Sécurité                |                     |           |
| Méthode IPv4            | Automa<br>Manue<br>Partage | atique (DHC<br>l<br>ée avec d'au | P)<br>Itres ordinateurs | Réseau local        | seulement |
| Adresses<br>Adresse     |                            | Masque                           | e de réseau             | Passerelle          |           |
| 192.168.10.10           |                            | 255.255.25                       | 55.0                    | 192.168.10.1        | ۲         |
|                         |                            |                                  |                         |                     | 8         |
| DNS                     | 168 10 6                   |                                  |                         | Automat             | ique      |
| Séparer les adresses IP | avec des virg              | ules                             |                         |                     |           |
| Routes<br>Adresse       | Masque                     | de réseau                        | Passerelle              | Automat<br>Métrique | ique      |
| <u> </u>                |                            |                                  |                         |                     |           |

#### suite du TP :

nous allons commencer par ouvrir notre terminal, passer en superviseur puis mettre à jour la liste des packets et les packets

après avoir fait cela nous allons installer la Apache2 avec la commande « apt install apache2 », on nous demanderas de continuer on répondras oui

```
root@srv-v-deb-lg:/home/lg# apt install apache2
Lecture des listes de paquets... Fait
Construction de l'arbre des dépendances... Fait
Lecture des informations d'état... Fait
Les paquets supplémentaires suivants seront installés :
    apache2-data apache2-utils
Paquets suggérés :
    apache2-doc apache2-suexec-pristine | apache2-suexec-custom
Les NOUVEAUX paquets suivants seront installés :
    apache2 apache2-data apache2-utils
0 mis à jour, 3 nouvellement installés, 0 à enlever et 0 non mis à jour.
Il est nécessaire de prendre 577 ko dans les archives.
Après cette opération, 1 890 ko d'espace disque supplémentaires seront utilisés.
Souhaitez-vous continuer ? [0/n] o
```

après cela nous installons notre base de donnée mariadb grace a la commande « apt install mariadbserver »

```
root@srv-v-deb-lg:/home/lg# apt install mariadb-server
```

nous allons sécurisé notre server de base de donnée avec la commande « mysql\_secure\_installation » puis en suivant et suivre les informations a venir

```
root@srv-v-deb-lg:/home/lg# mysql_secure_installation
```

nous entrons le mdp du root

Enter current password for root (enter for none):

nous mettons non car nous avons déjà une protection avec root

Switch to unix\_socket authentication [Y/n]

pas besoin de changer le mdp de root

# Change the root password? [Y/n] N

nous retirons les utilisateur anonyme car mariadb en a par défaut

Remove anonymous users? [Y/n] Y nous désactivons les connections root a distance

Disallow root login remotely? [Y/n] Y

nous pouvons supprimer la base de données de test

## Remove test database and access to it? [Y/n] Y

nous pouvons recharger la tablette privilège maintenant

# Reload privilege tables now? [Y/n] Y

l'installation de mariadb a été effectuer avec succès

a présent nous allons passer à l'installation de PHP8.2

nous rentrons comme première commande, une commande permettant de nous connecter en https a un autre dépôt cette commande étant « apt-get install ca-certificates apt-transport-https softwareproperties-common wget curl lsb-release »

root@srv-v-deb-lg:/home/lg# apt-get install ca-certificates apt-transport-https
software-properties-common wget curl lsb-release

nous mettrons ensuite la commande « curl -SSL https://packages.sury.org/php/README.txt | sudo bash -x » pour rjouter le dépôt sury

root@srv-v-deb-lg:/home/lg# curl -SSL https://packages.sury.org/php/README.txt | sudo bash -x

nous mettons a jours nos packet

root@srv-v-deb-lg:/home/lg# apt-get update && upgrade

après cela nous pouvons installer PHP8.2 avec la commande « apt install php8.2 libapache2-mod-php8.2 »

root@srv-v-deb-lg:/home/lg# apt install php8.2 libapache2-mod-php8.2

nous installons donc avec la commande « apt install php8.2-curl php8.2-fileinfo php8.2-gd php8.2-mbstring php8.2-mysqli php8.2-simplexml php8.2-xml php8.2-intl php8.2-cli php8.2-ldap » l'ensemble des extension nécessaire pour le paramétrage de GLPI

root@srv-v-deb-lg:/home/lg# apt install php8.2-curl php8.2-fileinfo php8.2-gd ph
p8.2-mbstring php8.2-mysqli php8.2-simplexml php8.2-xml php8.2-intl php8.2-cli p
hp8.2-ldap

maintenant nous allons redémarrer notre serveur web pour qu'il prenne en compte les changement que nous venons d'effectuer, pour cela nous utiliserons la commande « systemctl restart apache2 »

### root@srv-v-deb-lg:/home/lg# systemctl restart apache2

ensuite nous activons au démarrage apache2 e mariadb pour être sur que tout ce remette bien lors du démarrage ou redémarrage. « systemctl enable apache2 mariadb »

root@srv-v-deb-lg:/home/lg# systemctl enable apache2 mariadb

#### installation GLPI :

pour commencer l'installation de GLPI nous allons déjà commencer par récupérer le lien avec « wget <u>https://github.com/glpi-project/glpi/releases/download/10.0.15/glpi-10.0.15.tgz</u> » nous choisirons toujours la version la plus récente de glpi

root@srv-v-deb-lg:/home/lg# wget https://github.com/glpi-project/glpi/releases/d
ownload/10.0.15/glpi-10.0.15.tgz

ensuite nous le décompressons avec la commande « tar xzf glpi-10.0.6.tgz -C /var/www/html »

root@srv-v-deb-lg:/home/lg# tar xzf glpi-10.0.15.tgz -C /var/www/html

nous allons mettre les droit d'accès a l'utilisateur d'apache2 « chown -Rf www-data:www-data /var/www/html/glpi »

root@srv-v-deb-lg:/home/lg# chown -Rf www-data:www-data /var/www/html/glpi

puis on modifie les droit avec « chmod -Rf 775 /var/www/html/glpi »

root@srv-v-deb-lg:/home/lg# chmod -Rf 775 /var/www/html/glpi

maintenant nous allons passer à la création de notre base de donnée

pour commencer nous allons lancer l'assistant de création de base de donné mysql avec la commande « mysql -u root »

root@srv-v-deb-lg:/home/lg# mysql -u root Welcome to the MariaDB monitor. Commands end with ; or \g. Your MariaDB connection id is 31 Server version: 10.11.6-MariaDB-0+deb12u1 Debian 12 Copyright (c) 2000, 2018, Oracle, MariaDB Corporation Ab and others. Type 'help;' or '\h' for help. Type '\c' to clear the current input statement.

nous créons la base de donnée avec « create database + nom que l'on veux lui donnée (glpi10) ; »

MariaDB [(none)]> create database glpi10;

nous allons créer un nouvelle utilisateur et lui donner un mdp « glpilg »

MariaDB [(none)]> create user adminglpi@localhost identified by 'glpilg';
Query OK, 0 rows affected (0,008 sec)

ensuite nous allons lui donner les droits avec la commande « grant all privileges on (nom).\* to adminglpi@localhost ; »

MariaDB [(none)]> grant all privileges on glpi10.\* to adminglpi@localhost; Query OK, 0 rows affected (0,003 sec)

puis nous sortons

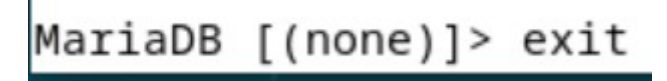

nous avons terminé avec les lignes de commande maintenant cela vas ce passer sur le web

nous allons sur la page « http://localhost/glpi/ » qui nous mène à l'installateur de glpi

on choisiras notre langue souhaiter puis on accepteras les termes de la licences pour enfin le télécharger

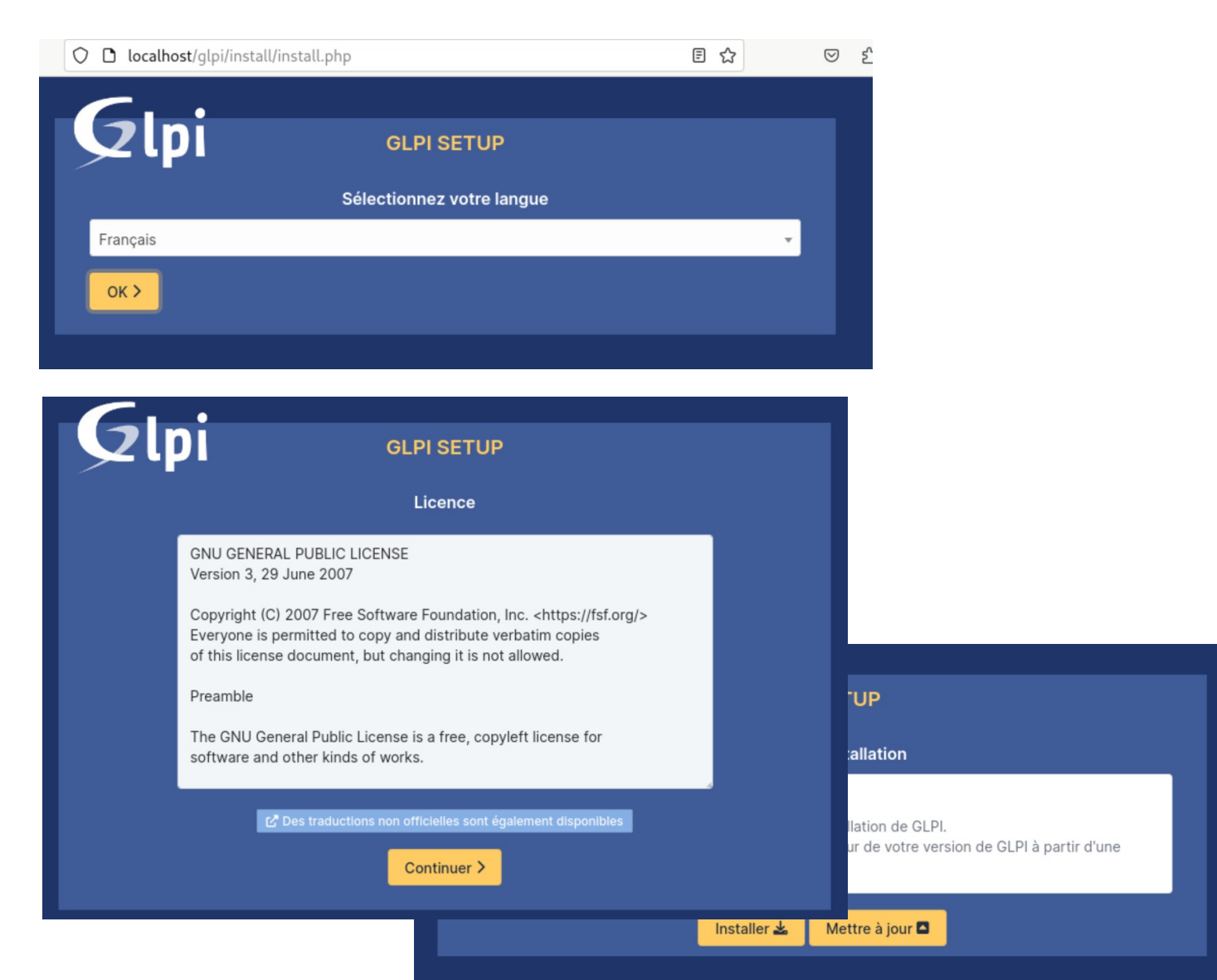

nous voyons que toute nos extension sont installer donc nous allons continuer

| Etape 0                                                                                                    |           |  |
|----------------------------------------------------------------------------------------------------|-----------|--|
| Vérification de la compatibilité de votre environnement avec l'exécution de GL                                                                                                    | .PI       |  |
| TESTS EFFECTUÉS                                                                                                    | RÉSULTATS |  |
| Requis Parser PHP                                                                                                    | ~         |  |
| Requis Configuration des sessions                                                                                                    | ~         |  |
| Requis Mémoire allouée                                                                                                    | ~         |  |
| Requis mysqli extension                                                                                                    | ~         |  |
| Requis Extensions du noyau de PHP                                                                                                    | ~         |  |
| Requis curl extension<br>Requis pour l'accès à distance aux ressources (requêtes des agents d'inventaire, Marketplace, flux RSS,).                                                                     | ~         |  |
| Requis gd extension<br>Requis pour le traitement des images.                                                                                                    | ~         |  |
| Requis four l'internationalisation.                                                                                                    | ~         |  |
| <b>Requis</b> zlib extension<br>Requis pour la gestion de la communication compressée avec les agents d'inventaire, l'installation de paquets gzip<br>à partir du Marketplace et la génération de PDF. | ~         |  |
| Requis Libsodium ChaCha20-Poly1305 constante de taille<br>Activer l'utilisation du cryptage ChaCha20-Poly1305 requis par GLPI. Il est fourni par libsodium à partir de la<br>version 1.0.12.           | ~         |  |
| Requis Permissions pour les fichiers de log                                                                                                    | ~         |  |

vue que notre serveur MariaDB est installer sur le même serveur on marqueras juste « localhost » pour l'emplacement de la base de données puis on entrera l'utilisateur et son mdp que l'on a créé auparavant

| <u> </u>                    |                                                  |
|-----------------------------|--------------------------------------------------|
| <b>G</b> lpi                | GLPI SETUP                                       |
|                             | Étape 1                                          |
| Cor                         | nfiguration de la connexion à la base de données |
| Serveur SQL (MariaDB ou MyS | SQL)                                             |
| localhost                   |                                                  |
| Utilisateur SQL             |                                                  |
| adminglpi                   |                                                  |
| Mot de passe SQL            |                                                  |
| •••••                       |                                                  |
| Continuer >                 |                                                  |
|                             |                                                  |
|                             |                                                  |

#### nous voyons que notre base de données a été bien créer

| Glpi                  | GLPI SETUP                                        |   |  |  |  |  |
|-----------------------|---------------------------------------------------|---|--|--|--|--|
|                       | Étape 2<br>Test de connexion à la base de données |   |  |  |  |  |
| ✓ Connexion à la base | Connexion à la base de données réussie            |   |  |  |  |  |
|                       | Veuillez sélectionner une base de données :       |   |  |  |  |  |
| Créer une nouvelle    | base ou utiliser une base existante :             |   |  |  |  |  |
| 🥥 glpi10              |                                                   | ] |  |  |  |  |
| Continuer >           |                                                   |   |  |  |  |  |

nous continuons jusqu'à voir « utilisier GLPI » sur cette même pas nous voyons aussi les mdp par default

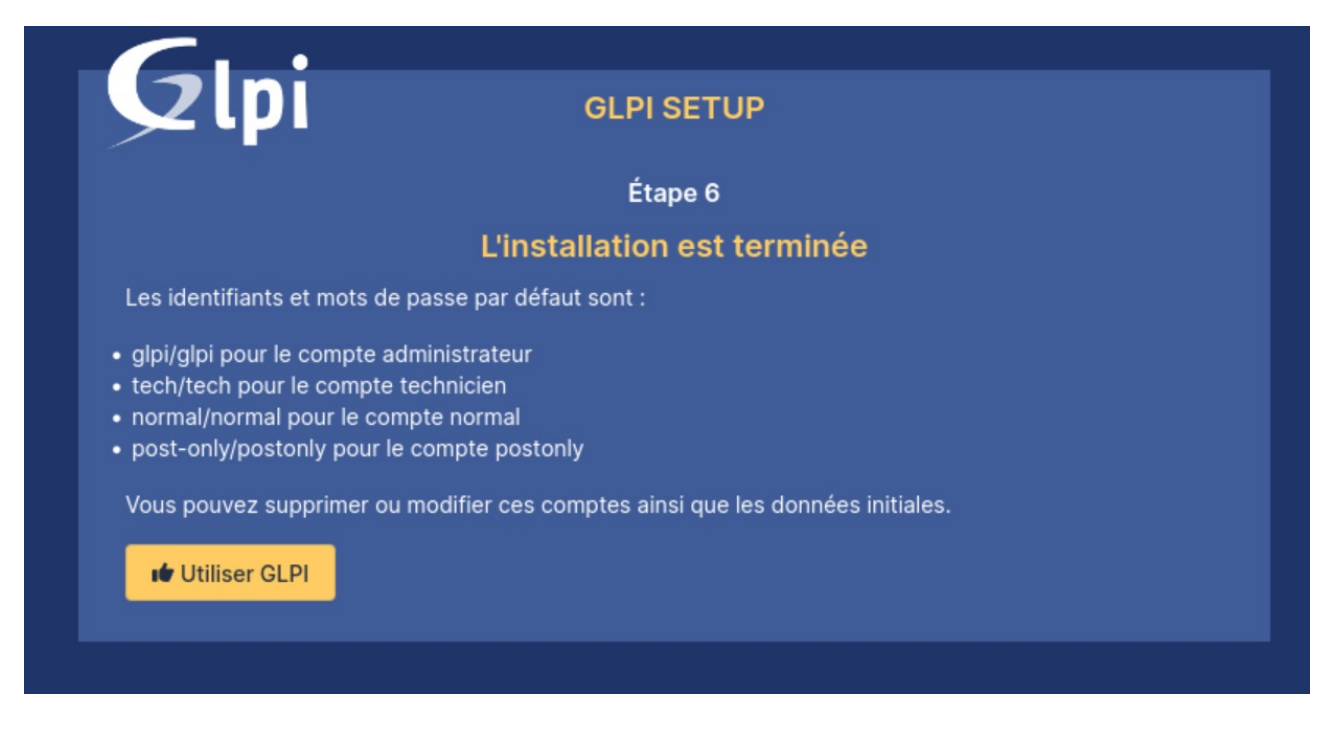

nous rentrons maintenant les mdp du compte administrateur

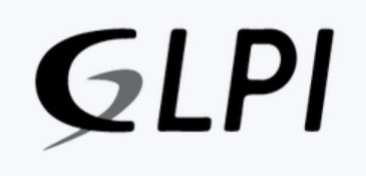

#### Connexion à votre compte

| glpi                |  |
|---------------------|--|
| Mot de passe        |  |
| ••••                |  |
| Source de connexion |  |
| Read interne CLDI   |  |

nous voilà maintenant dans GLPI

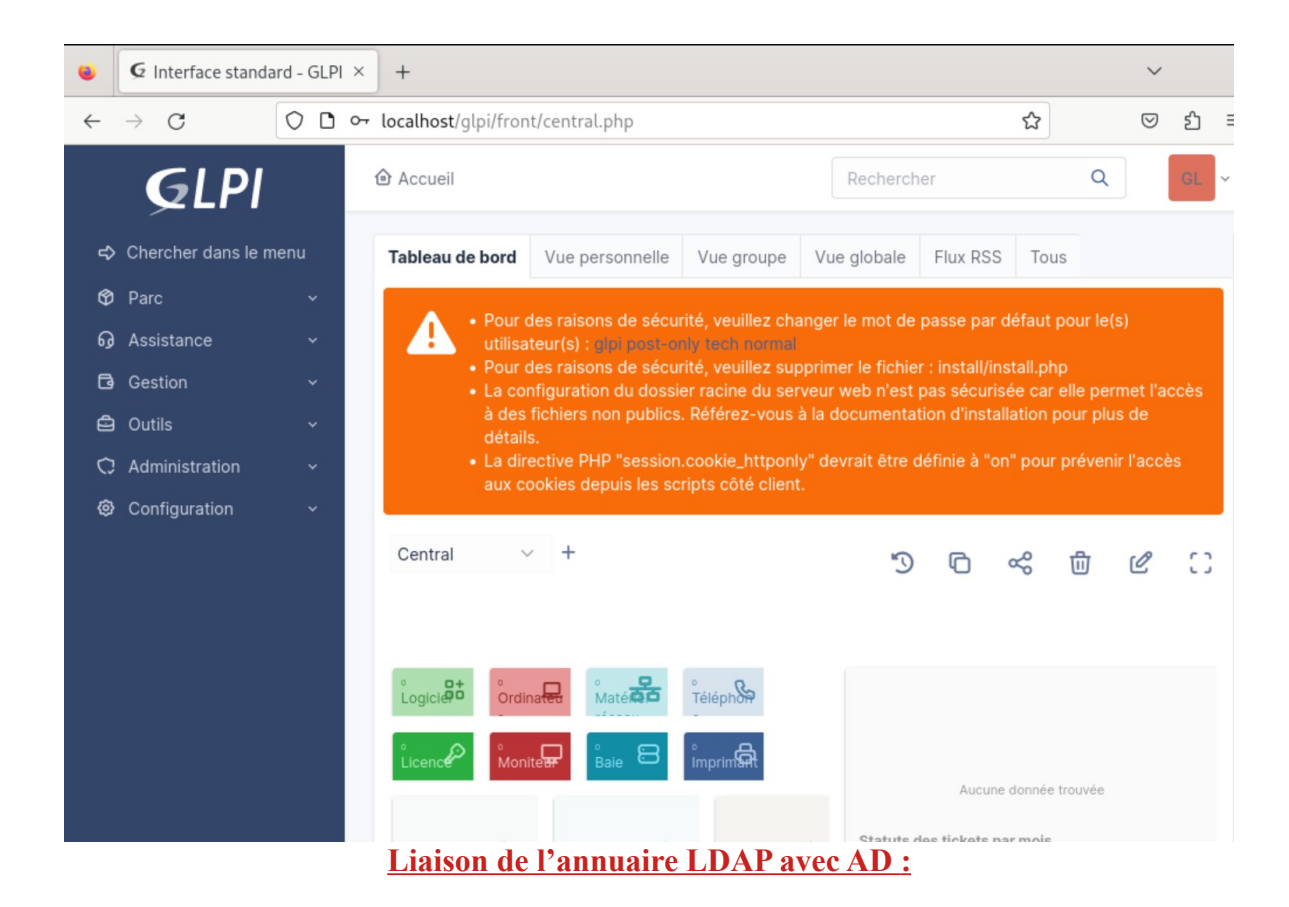

pour commencer nous allo

ns supprimer le fichier « install/install.php pour cela nous devons allez dans le terminal est marquer la commande suivante « rm -f /var/www/html/glpi/install/install.php »

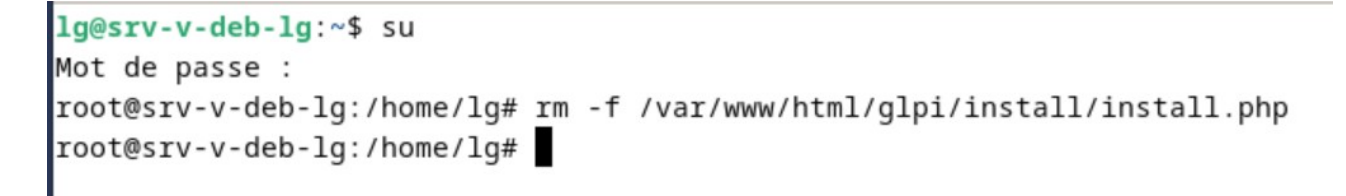

l'alerte sur GLPI a maintenant disparue

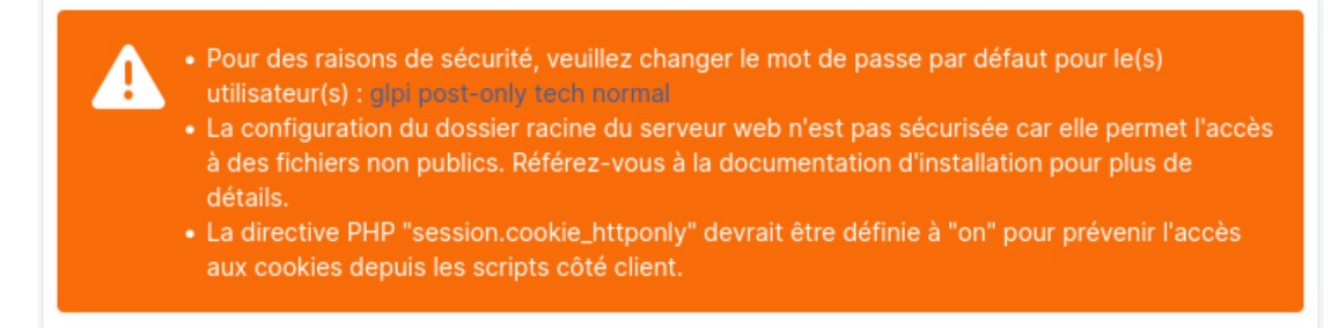

nous allons passer sur le W serveur pour des raison pratique pour nous connecter a glpi on rentreras l'ip du serveur pour arriver au site « http://192.168.10.10/glpi/ »

| ▲ Non sécurisé 192.168.10.10/g pi/ | GLPI                                     |
|------------------------------------|------------------------------------------|
|                                    | Connexion à votre compte                 |
|                                    | Identifiant                              |
|                                    | Mot de passe                             |
|                                    | Source de connexion<br>Base interne GLPI |
|                                    | Se souvenir de moi                       |
|                                    | Se connecter                             |

pour éviter que tous le monde tape l'adresse de glpi nous allons créer un nom DNS nous permettant de nous connecter a glpi.

pour cela, nous allons dans l'outil d'administration puis DNS et nous allons dans notre zone local afin de créer un nouvelle hôte que l'on nommera glpi puis nous rentrerons l'adresse ip de notre serveur LAMP.

| √ouvel hôte                                                     |                                                                                 | ×                                   |
|-----------------------------------------------------------------|---------------------------------------------------------------------------------|-------------------------------------|
| Nom (utilise le domai                                           | ine parent si ce champ es                                                       | st vide) :                          |
| glpi                                                            |                                                                                 |                                     |
| Nom de domaine ple                                              | inement qualifié (FQDN)                                                         | :                                   |
| glpi.liviog.local.                                              |                                                                                 |                                     |
| Adresse IP :                                                    |                                                                                 |                                     |
| 192.168.10.10                                                   |                                                                                 |                                     |
| Créer un pointeur<br>Autoriser tout utilis<br>enregistrements [ | d'enregistrement PTR as<br>ateur identifié à mettre à<br>DNS avec le même nom d | socié<br>jour les<br>e propriétaire |
|                                                                 |                                                                                 |                                     |
|                                                                 |                                                                                 |                                     |
|                                                                 |                                                                                 |                                     |
|                                                                 |                                                                                 |                                     |

Maintenant en écrivant glpi nous pouvons accéder a la page directement

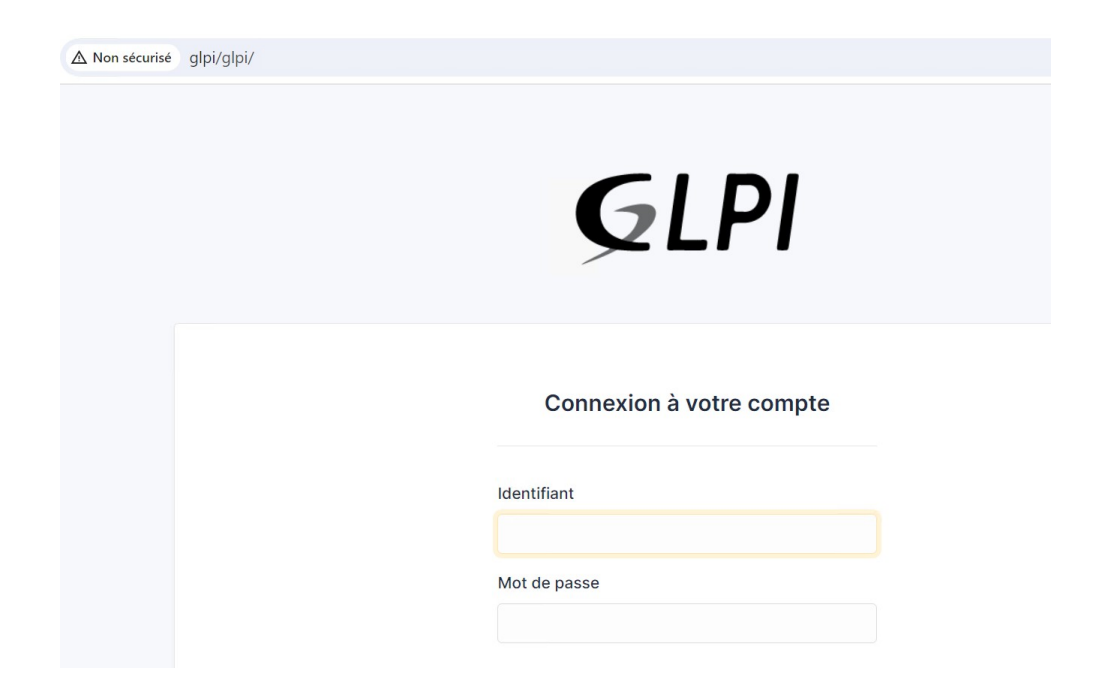

après cela nous allons enfin modifier notre mdp en allant dans utilisateurs

| glpi  |
|-------|
|       |
|       |
| ••••• |
| ••••• |
|       |

nous allons mettre a la corbeille les utilisateurs que l'on utilise pas mais en cas d'utilisation un changement de mdp doit être fait

|                  | Acquail / C Administration / 9 |                                | Pacha     |
|------------------|--------------------------------|--------------------------------|-----------|
| Actions          |                                |                                |           |
| ner<br>anc       |                                | Action Mettre à la corbeille 🔻 |           |
| ~                |                                |                                |           |
| nistration v     |                                |                                |           |
| tilisateurs      | 🖵 Actions                      | o 🖞 🌑 Q 🔌 🕃 -                  |           |
| roupes           |                                | NOM DE FAMILLE                 | COURRIELS |
| ntités           | GL glpi                        |                                |           |
| ègles            | S glpi-system                  | Support                        |           |
| ictionnaires     |                                |                                |           |
| ofils            | normal                         |                                |           |
| le d'attente des | PO post-only                   |                                |           |
| otifications     | TE tech                        |                                |           |
| burnaux          |                                |                                |           |

nous allons donc maintenant faire en sorte que les utilisateurs ad puisse se connecter a glpi pour cela nous allons aller dans configuration  $\rightarrow$  authentification  $\rightarrow$  annuaire Ldap puis ajouter

nous sommes arrivez sur la page d'ajout de notre serveur ad pour cela on prendras comme préconfiguration « active directory » . nous entrerons donc le nom du serveur et l'emplacement des utilisateurs via baseDN

| Nouvel élément - Annuaire LDAP |                                                                                               |                       |       |  |  |
|--------------------------------|-----------------------------------------------------------------------------------------------|-----------------------|-------|--|--|
| Préconfiguration               | Active Directory / OpenLDAP / Valeurs par                                                     | défaut                |       |  |  |
| Nom                            | SRV-V-AD-LG                                                                                   |                       |       |  |  |
| Serveur par défaut             | Non 🔻                                                                                         | Actif                 | Non 💌 |  |  |
| Serveur                        | SRV-V-AD-LG.liviog.local                                                                      | Port (par défaut 389) | 389   |  |  |
| Filtre de connexion            | (&(objectClass=user)(objectCategory=person)(!(userAccountControl:1.2.840.113556.1.4.803:=2))) |                       |       |  |  |
| BaseDN                         | OU=utilisateurs.OU=lg.DC=liviog.DC=LOCA                                                       | λL                    |       |  |  |

nous allons créer parallèlement un utilisateur dédier a glpi dans l'outil d'administration nommé « co\_glpi »

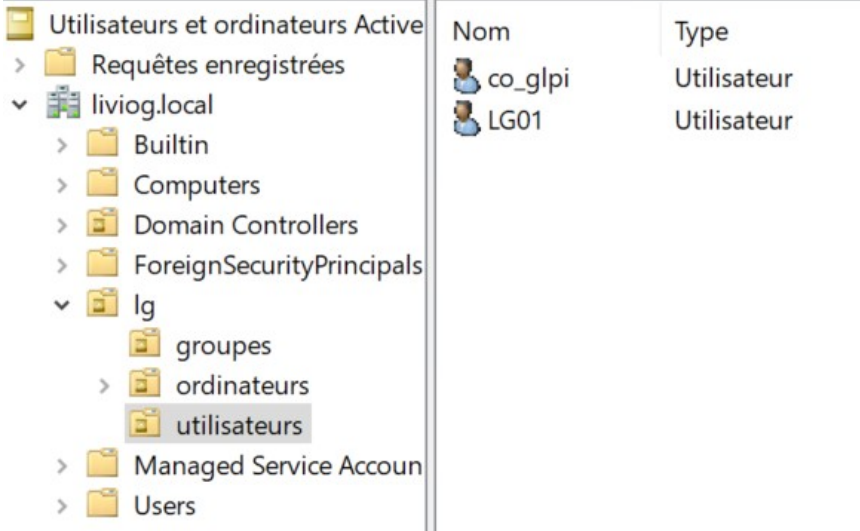

| Nom                                                          | SRV-V-AD-LG                       |                                      |                           |  |
|--------------------------------------------------------------|-----------------------------------|--------------------------------------|---------------------------|--|
| Serveur par défaut                                           | Non 👻                             | Actif                                | Non 👻                     |  |
| Serveur                                                      | SRV-V-AD-LG.liviog.local          | Port (par défaut 389)                | 389                       |  |
| Filtre de connexion                                          | (&(objectClass=user)(objectCatego | pry=person)(!(userAccountControl:1.2 | .840.113556.1.4.803:=2))) |  |
| BaseDN                                                       | OU=utilisateurs,OU=lg,DC=liviog,D | C=LOCAL                              |                           |  |
| Utiliser bind i                                              | Oui 👻                             |                                      |                           |  |
| DN du compte (pour les<br>connexions non anonymes)           | co_glpi@liviog.local              |                                      |                           |  |
| Mot de passe du compte (pour<br>les connexions non anonymes) | •••••                             |                                      |                           |  |
| Champ de l'identifiant                                       | samaccountname                    | Commentaires                         |                           |  |
| Champ de synchronisation i                                   | objectguid                        |                                      |                           |  |

#### nous ajoutons l'utilisateur que l'on a créer ci-dessous et nous lui donnons un mdp, on applique

#### Nous testerons la connexion de l'annuaire LDAP avec l'onglet tester, nous remarquons que cela

| nnuaire LDAP                        | Tester la connexion à l'annuaire | LDAP                                        |
|-------------------------------------|----------------------------------|---------------------------------------------|
| conn                                | exion à votre compte             | Test réussi : Serveur principal SRV-V-AD-LG |
| Identifiant                         |                                  | fonctionne                                  |
| lg_information                      | que                              | nous vovons que la connexion via            |
| Mot de passe                        |                                  | utilisateur ad fonctionne                   |
|                                     | •                                |                                             |
| Source de cor                       | nnexion                          |                                             |
| SRV-V-AD-LO                         | G 🔹                              |                                             |
| <table-cell> Se souven</table-cell> | ir de moi                        |                                             |
|                                     | Se connecter                     |                                             |

| <b>G</b> LPI                                                  | 🖻 Accueil             |                   |    |
|---------------------------------------------------------------|-----------------------|-------------------|----|
| Accueil + Créer un ticket                                     | ① Tickets             | + Créer un ticket | NO |
| ① Tickets                                                     | Nouveau               | ٥                 |    |
| <ul> <li>Réservations</li> <li>Foire aux questions</li> </ul> | O En cours (Attribué) | ٥                 |    |
|                                                               | 🛱 En cours (Planifié) | ٥                 |    |
|                                                               | en attente            | 0                 |    |
|                                                               | () Résolu             | ٥                 |    |
|                                                               | ● Clos                | ٥                 |    |
|                                                               | 👕 Supprimé            | ٥                 |    |
|                                                               | FLUX RSS PUBLICS      |                   |    |

| 🖵 Actions          | C S P <sup>+</sup> | nous voyons maintenant<br>l'utilisateur           |
|--------------------|--------------------|---------------------------------------------------|
|                    | NOM DE FAMILLE     | « lg_informatique » dans<br>les utilisateurs glpi |
| GL glpi            |                    |                                                   |
| S glpi-system      | Support            |                                                   |
| L Ig_Informatique  |                    |                                                   |
| 20 v lignes / page |                    |                                                   |

#### déploiement de l'agent d'inventaire :

pour commencer pour pouvoir inventorier des machines virtuelle il faudra aller dans administration → inventaire puis cocher « activer l'inventaire » et « créer un ordinateur pour les machines virtuelles »

| Activer l'inventaire                             |                                  |                                                                              |                                  |
|--------------------------------------------------|----------------------------------|------------------------------------------------------------------------------|----------------------------------|
| Options d'importation                            |                                  |                                                                              |                                  |
| Volumes                                          |                                  | Logiciels                                                                    |                                  |
| Moniteurs                                        |                                  | Imprimantes                                                                  |                                  |
| Périphériques                                    |                                  | Antivirus                                                                    |                                  |
| Équipements non gérés                            |                                  |                                                                              |                                  |
| Statut par défaut                                | i +                              | Fréquence de l'inventaire (en heures)                                        | 24 🔻                             |
| Entité par défaut                                | Entité racine 👻 i 🕂              | Importer un moniteur avec une<br>correspondance partielle du numéro de série |                                  |
| Configurations liées                             |                                  |                                                                              |                                  |
| Règles d'import et de liaison des équipemen      | ts                               | Règles d'affectation d'un élément à une entité                               |                                  |
| Type de port réseau                              |                                  |                                                                              |                                  |
| Virtualisation                                   |                                  |                                                                              |                                  |
| Importer des machines virtuelles                 |                                  | Type d'ordinateur                                                            | i +                              |
| Créer un ordinateur pour les machines virtuelles |                                  | Créer les composants pour les machines<br>virtuelles                         |                                  |
| Essaiera de créer les composants à parti         | r des informations de la VM envo | oyées par l'hôte, ne pas utiliser si vous planifiez d                        | inventorier les VM directement ! |

Nous allons chercher à présent l'agent GLPI que l'on peut récupérer sur le site internet de glpi

GLPI Project https://glpi-project.org > agent-glpi-version-1-7-3 : Agent GLPI version 1.7.3 3 avr. 2024 — L'agent GLPI version 1.7.3 est disponible ! Vous pouvez le télécharger depuis la page officielle du projet sur GitHub ! Vous pouvez le télécharger depuis la page officielle du projet sur github : https://github.com/glpi-project/glpiagent/releases/tag/1.7.3

| Arch    | Windows installer        |
|---------|--------------------------|
| 64 bits | GLPI-Agent-1.7.3-x64.msi |

après avoir installer l'agent nous allons le renommer pour faciliter son utilisation

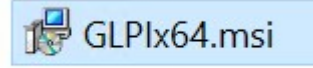

puis le placer dans un répertoire de partage créer par AD pour qu'il sois déployer sur toute les machines lors du déploiement de l'agent.

Pour atteindre ce répertoire de partage nous allons ouvrir une invite de commande et y écrire « \\ livio.local\SYSVOL »

| Exécuter         |                                                                                                    |  |  |  |  |
|------------------|----------------------------------------------------------------------------------------------------|--|--|--|--|
|                  | Entrez le nom d'un programme, dossier, document ou<br>ressource Internet, et Windows l'ouvrira pour vous. |  |  |  |  |
| <u>O</u> uvrir : | \\liviog.local\SYSVOL ~                                                                                   |  |  |  |  |
|                  | Cette tâche sera créée avec les autorisations                                                             |  |  |  |  |
|                  | OK Annuler Parco <u>u</u> rir                                                                             |  |  |  |  |

dans le fichier « liviog.local » nous trouverons nos stratégie de groupe dans le dossier « Policies » ainsi qu'un répertoire « scripte » ou l'on voit tous nos scripte d'installation.

| Nom        | Modifié le       | Туре                | Taille |
|------------|------------------|---------------------|--------|
| 🧵 Policies | 19/04/2024 16:46 | Dossier de fichiers |        |
| 📒 scripts  | 19/04/2024 16:46 | Dossier de fichiers |        |

Nous déposerons notre fichier agent GLPI dans le répertoire « scripts »

| 📙 🕨 Rés  | eau > liviog.local > SYSVOL > liviog.local > scripts |                  |                    |           |
|----------|------------------------------------------------------|------------------|--------------------|-----------|
| 10       | Nom                                                  | Modifié le       | Туре               | Taille    |
| *        | 🕼 GLPIx64.msi                                        | 25/05/2024 09:10 | Package Windows In | 19 144 Ko |
| ements 🖈 |                                                      |                  |                    |           |

pour permettre à l'agent de s'installer sur les ordinateur client je vais déplacer le pc client de computer a ordinateur dans l'outil d'administration

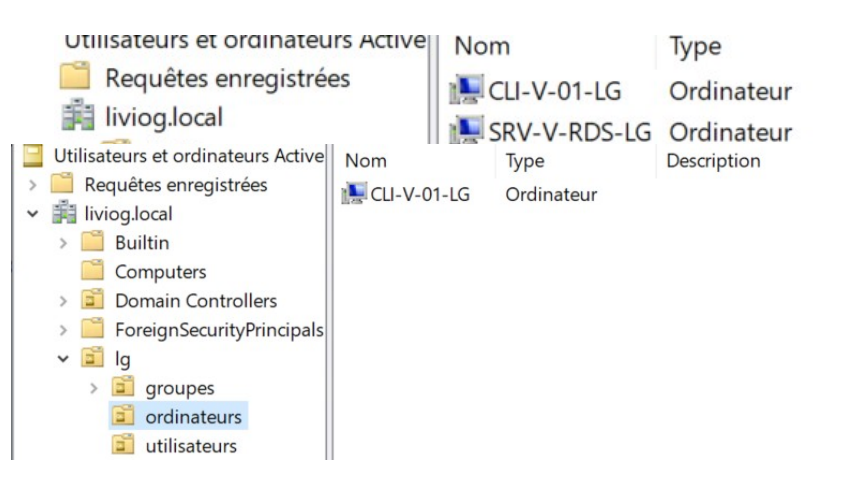

après cela nous allons créer une stratégie de groupe pour nos ordinateur

pour cela nous allons aller dans « gestion des stratégie de groupe »

| -                |                                                                                                    |                                                                                                    |
|------------------|----------------------------------------------------------------------------------------------------|----------------------------------------------------------------------------------------------------|
| 15/09/2018 09:12 | Raccourci                                                                                                    | 2 Ko                                                                                                    |
| 15/09/2018 09:13 | Raccourci                                                                                                    | 2 Ko                                                                                                    |
| 15/09/2018 09:12 | Raccourci                                                                                                    | 2 Ko                                                                                                    |
| 15/09/2018 09:13 | Raccourci                                                                                                    | 2 Ko                                                                                                    |
| 15/09/2018 09:13 | Raccourci                                                                                                    | 2 Ko                                                                                                    |
| 15/09/2018 09:13 | Raccourci                                                                                                    | 2 Ko                                                                                                    |
| 15/09/2018 09:13 | Raccourci                                                                                                    | 2 Ko                                                                                                    |
|                  | 15/09/2018 09:12<br>15/09/2018 09:13<br>15/09/2018 09:13<br>15/09/2018 09:13<br>15/09/2018 09:13<br>15/09/2018 09:13<br>15/09/2018 09:13 | 15/09/2018 09:12       Raccourci         15/09/2018 09:13       Raccourci         15/09/2018 09:12       Raccourci         15/09/2018 09:13       Raccourci         15/09/2018 09:13       Raccourci         15/09/2018 09:13       Raccourci         15/09/2018 09:13       Raccourci         15/09/2018 09:13       Raccourci         15/09/2018 09:13       Raccourci         15/09/2018 09:13       Raccourci         15/09/2018 09:13       Raccourci         15/09/2018 09:13       Raccourci |

on vas dans le dossier ordinateur et nous faisons « créer un objet GPO dans ce domaine, et le lier ici »

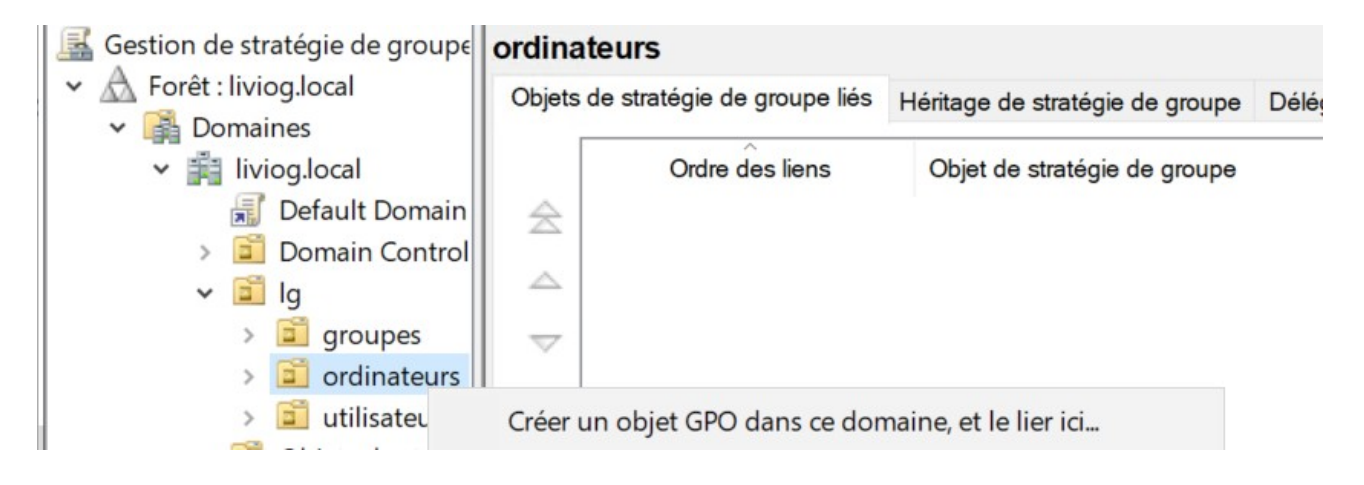

#### que l'on nommera « déploiement agent GLPI »

|    | Gestion de stratégie de groupe | ordinate  | eurs                       |                                 |            |             |   |
|----|--------------------------------|-----------|----------------------------|---------------------------------|------------|-------------|---|
| ic | × B Domaines                   | Objets de | e stratégie de groupe liés | Héritage de stratégie de groupe | Délégation |             |   |
|    | ✓ iii liviog.local             |           | Ordre des liens            | Objet de stratégie de groupe    | Appliqué   | Lien activé | E |
|    | 🛒 Default Domain               |           | 1                          | 🛒 déploiment agent GLPI         | Non        | Oui         | 4 |
|    | > 🧾 Domain Control             |           |                            |                                 |            |             |   |
|    | 🗸 🗐 lg                         |           |                            |                                 |            |             |   |
|    | > 🚊 groupes                    | $\nabla$  |                            |                                 |            |             |   |
|    | > 🗾 ordinateurs                | ~         |                            |                                 |            |             |   |
|    |                                |           |                            |                                 |            |             |   |
|    | 1                              |           |                            |                                 |            |             |   |

#### nous le modifions

| v 🗐 ord                     | dinateurs | _  |  |
|-----------------------------|-----------|----|--|
| <mark>ای</mark><br>باti 🕞 د | Modifi    | er |  |

nous allons stratégie → paramètre windows → script au démarrage/arrêt puis démarrage

|                                           | Scripts (demarrage/arret)            |                  |
|-------------------------------------------|--------------------------------------|------------------|
| Configuration ordinateur     Stratégies   | Démarrage                            | Nom              |
| <ul> <li>Paramètres du logicie</li> </ul> | Afficher les Propriétés              | 📳 Démarrage      |
| ✓                                         | America les <u>Proprietes</u>        | Arrêt du système |
| > 📔 Stratégie de résol                    | Description :                        |                  |
| Scripts (démarrag                         | Contient les scripts de démarrage de |                  |
| > 📰 Imprimantes dépl                      | l'ordinateur.                        |                  |
| > ha Paramètres de séc                    |                                      |                  |
| V QoS basee sur la<br>Modèles d'administr |                                      |                  |

nous cliquons sur ajouter puis nous ajouterons le nom du script ainsi que le paramètre du script

| Proprié        | tés de : Démarrage                                                                      | ?               | $\times$ |
|----------------|-----------------------------------------------------------------------------------------|-----------------|----------|
| Scripts        | Scripts PowerShell                                                                      |                 |          |
|                | Ajout d'un Script                                                                       | ×               |          |
| No             | Nom du script :                                                                         |                 | L        |
|                | C:\Windows\SYSVOL\sysvol\liviog.local\scripts\GLPIx64                                   | Parcourir       |          |
|                | Paramètres de scripts :                                                                 |                 |          |
|                | /quiet SERVER=http://glpi/glpi/front/inventory.php                                      |                 |          |
|                | OK                                                                                      | Annuler         | F        |
|                |                                                                                         | Supprime        | r        |
|                |                                                                                         |                 |          |
| Pour<br>le bou | voir les fichiers de scripts stockés dans cet objet de stratégie de<br>iton ci-dessous. | groupe, cliquez | sur      |
| Aff            | cher les fichiers                                                                       |                 |          |
|                |                                                                                         |                 |          |

nous allons maintenant voir si cela a marcher coter client

nous voyons bien que du coter client nous avons l'agent GLPI qui s'est installé au démarrage

#### Désinstaller ou modifier un programme

Pour désinstaller un programme, sélectionnez-le dans la liste  $\epsilon$ 

|   | Organiser 💌                                                                                                    |
|---|----------------------------------------------------------------------------------------------------|
| r | Nom<br>Sconnexion Bureau à distance                                                                                                    |
|   | GLPI Agent 1.7.3                                                                                                    |
|   | A the first second second seco |

en cherchant sur internet « http://localhost:62354 » nous allons arriver sur la page de l'agent GLPI est nous allons forcer un inventaire.

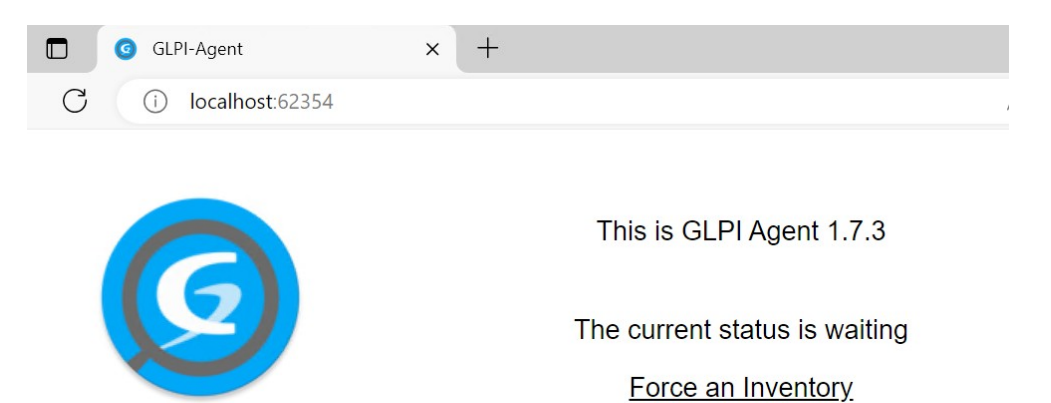

Next server target execution planned for:

• server0: Tue Jun 4 14:45:47 2024

En allant maintenant sur le Serveur windows on peut aller sur la page web pour voir que le client s'est connecter ainsi que son inventaire

| NOM             | STATUT | FABRICANT                | NUMÉRO DE SÉRIE                      | TYPE        | MODÈLE             | SYSTÈME D'EXPLOITATION -<br>NOM       | LIEU | DERNIÈRE<br>MODIFICATION | COMPOSANTS -<br>PROCESSEUR        |
|-----------------|--------|--------------------------|--------------------------------------|-------------|--------------------|---------------------------------------|------|--------------------------|-----------------------------------|
| CLI-V-01-<br>LG |        | Microsoft<br>Corporation | 1105-0783-7506-4203-<br>0815-3283-61 | Hyper-<br>V | Virtual<br>Machine | Microsoft Windows 10<br>Professionnel |      | 2024-06-04 12:14         | 13th Gen Intel Core i7-<br>13620H |

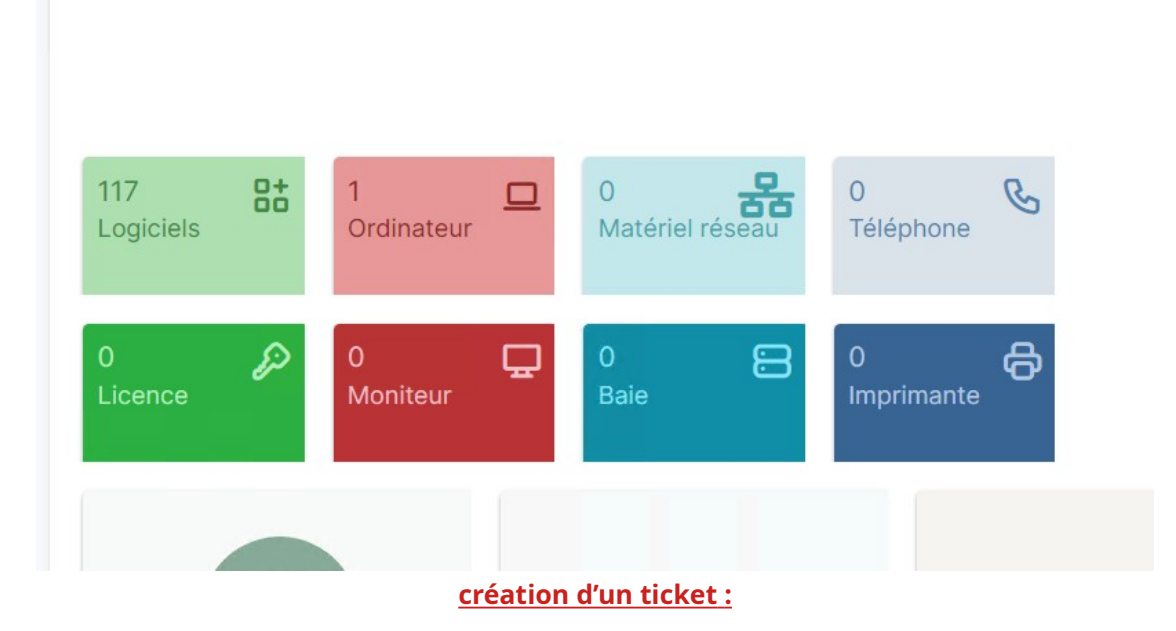

Dans cette étapes nous allons créer une demande de ticket via le pc client

| ① Tickets             | + Créer un ticket |
|-----------------------|-------------------|
| Nouveau               | 0                 |
| ○ En cours (Attribué) | 0                 |
| 苗 En cours (Planifié) | 0                 |
| 😑 En attente          | 0                 |
| () Résolu             | 0                 |
| Clos                  | 0                 |
| 👕 Supprimé            | ٥                 |
| FLUX RSS PUBLICS      |                   |

| Туре              | Incident                                          |  |  |  |
|-------------------|---------------------------------------------------|--|--|--|
| Catégorie         | v i                                               |  |  |  |
| Urgence           | Moyenne                                           |  |  |  |
| Éléments associés | +                                                 |  |  |  |
| Observateurs      | × 🖰 glpi 🗘                                        |  |  |  |
| Titre             | PC lent                                           |  |  |  |
| Description *     | Paragraphe V B I <u>A</u> V M ···                 |  |  |  |
|                   | mon pc met du temps a charger mes documents words |  |  |  |
|                   | //                                                |  |  |  |
|                   | Fichier(s) (2 Mio maximum) i                      |  |  |  |
|                   | Glissez et déposez votre fichier ici, ou          |  |  |  |
|                   | Sélect. fichiers Aucun fichier choisi             |  |  |  |

après l'envoie on voit bien que du coter admin on a reçus la demande de ticket

| ID TITRE | Créé : ③ il y a 1 minutes par 음 Ig_Informatique<br>PC lent |      | Ticket     Tégorie     Date d'ouverture |
|----------|------------------------------------------------------------|------|-----------------------------------------|
| 20       | mon pc met du temps a charger mes documents wo             | rds  | 2024-06-04 12:48:28                     |
|          |                                                            |      | Incident                                |
|          |                                                            |      | Catégorie                               |
|          |                                                            |      | Statut<br>Nouveau                       |
|          |                                                            |      | Source de la demande                    |
| D Répo   | onse 🗸                                                     | ♡ ※= | <ul> <li>▲ E Sauvegarder</li> </ul>     |

**Conclusion :** 

TP majoritairement réussis de moi même

point de difficulté :

- déploiement de l'agent dans les machines client
- liaison de l'annuaire LDAP